マイページご利用ガイド

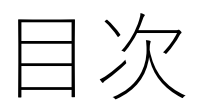

| 1. | アカウントの本登録・・・・・・・・・・・・・・・・・P.3   |
|----|---------------------------------|
| 2. | メールアドレスの登録・・・・・・・・・・・・・・・P.7    |
| 3. | 明細ダウンロード・使用量確認方法・・・・・・・・・・P.8   |
| 4. | ID再発行・・・・・・・・・・・・・・・・・・・・・・P.9  |
| 5. | パスワード再発行・・・・・・・・・・・・・・・・・P.9    |
| 6. | ID・パスワード再発行・・・・・・・・・・・・・・・・P.10 |

# マイページ ご利用ガイド

# 丸紅新電力株式会社

# ①アカウント登録

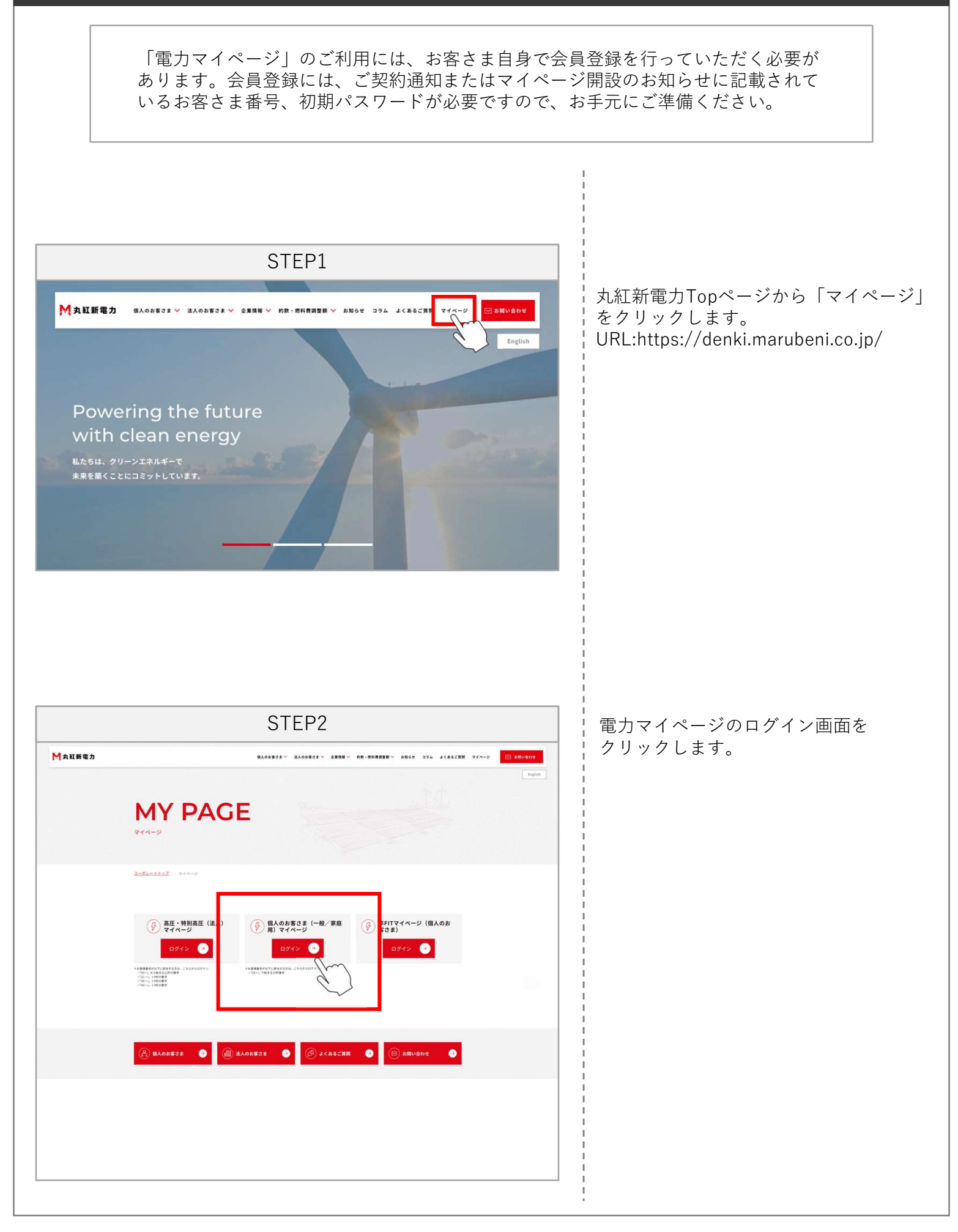

# ①アカウント登録

| STEP3                                                                                                    |                                                                                                    |
|----------------------------------------------------------------------------------------------------|----------------------------------------------------------------------------------------------------|
| <section-header><text><text><text><text><text><text><text><text></text></text></text></text></text></text></text></text></section-header>                                                | ログインページの「アカウントID登録」<br>をクリックします。                                                                                                    |
| <section-header><section-header><section-header><section-header><text><text><text><text></text></text></text></text></section-header></section-header></section-header></section-header> | ご契約通知またはマイページ開設のお知<br>らせに記載されているお客さま番号、初<br>期パスワード、会員登録手続き用のメー<br>ルアドレスを入力し、「内容を確認す<br>る」をクリックします。<br>メールアドレスで使用できる文字は半角<br>英数字、ハイフン、アンダーバー、ピリ<br>オド、"@"のみです。<br>※1入力いただいたメールアドレスは、<br>マイページ開設後、「アカウント<br>IDをお忘れの方」、「パスワー<br>ドをお忘れの方」、「アカウント<br>ID・パスワードをお忘れの方」の<br>手続きにおいて必要となります。<br>※2 「内容を確認する」をクリックす<br>る前に、ご利用のメールアドレス<br>のドメイン指定受信設定をご確認<br>ください。 |
| STEP5<br>マイページアカウント登録 入力内容の確認<br>お客さき番号:<br>初期パスワート:<br>メールアドレス:                                                                                                    | 登録内容を確認し、「登録する」をク<br>リックします。                                                                                                    |

# ①アカウント登録

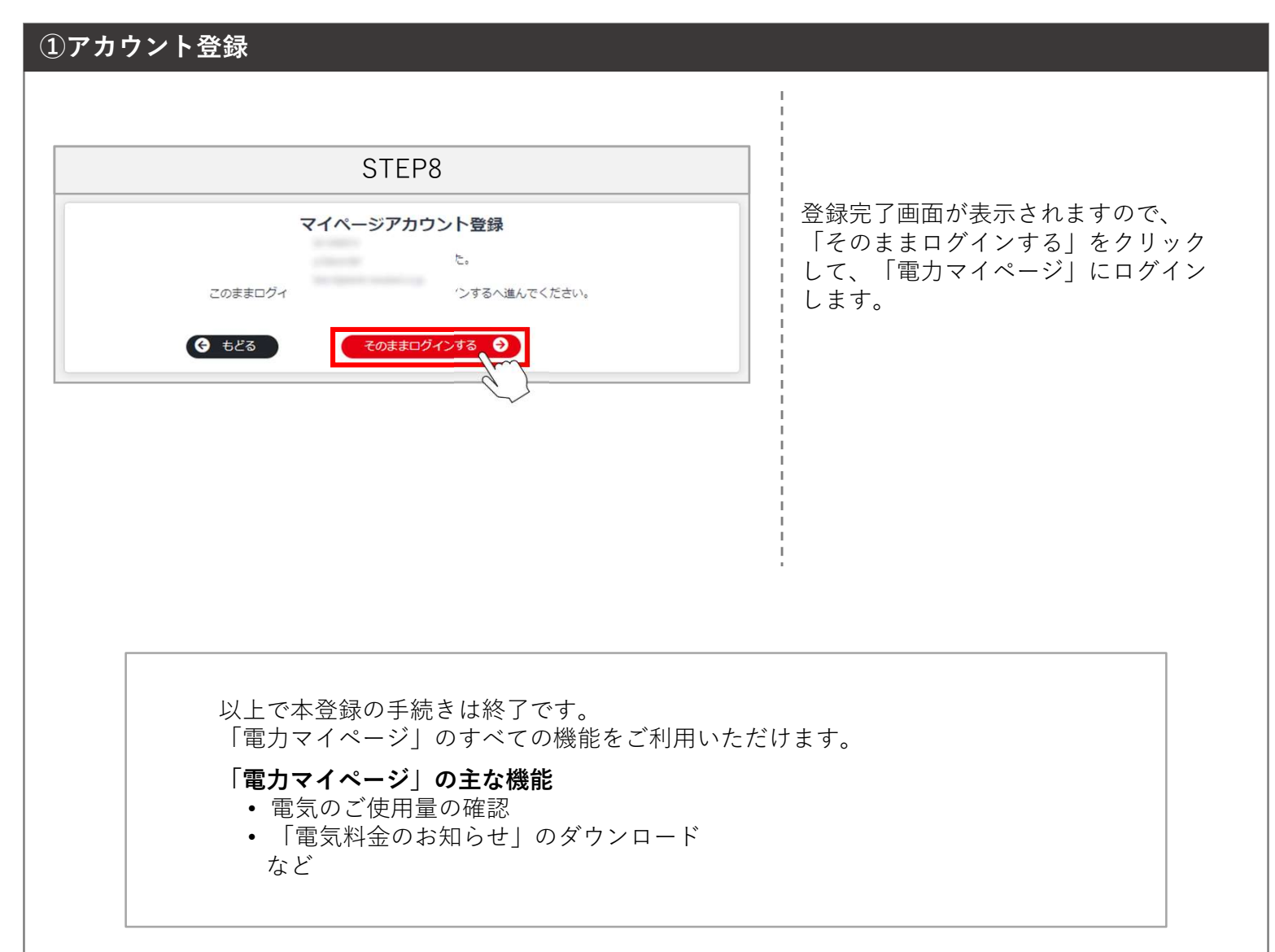

#### ②「電気料金のお知らせ明細ダウンロード」および使用量の確認方法について

「電気料金のお知らせ」はマイページからご確認いただく必要がございます。マイページからはい つでも「電気料金のお知らせ」をご確認・ダウンロードいただけます。

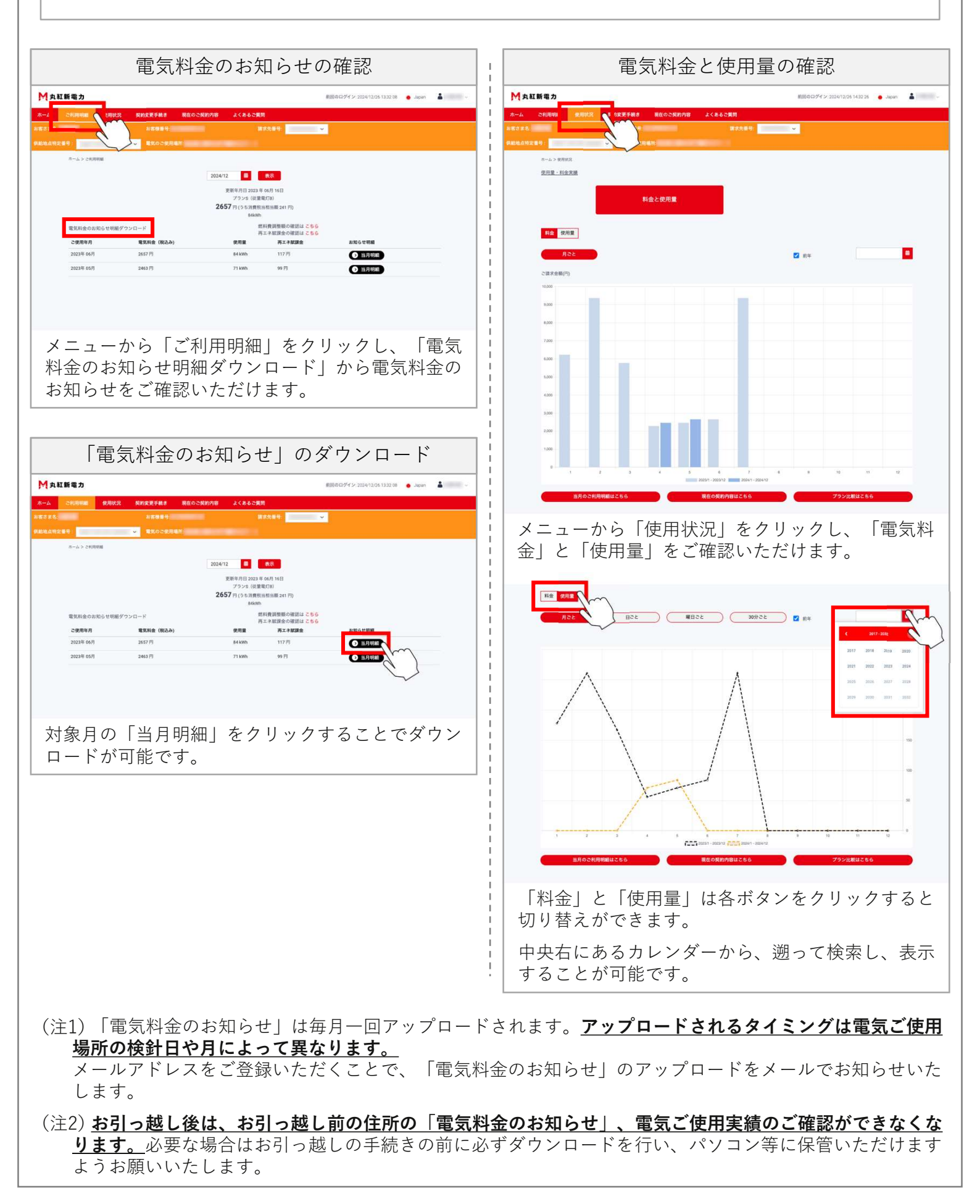

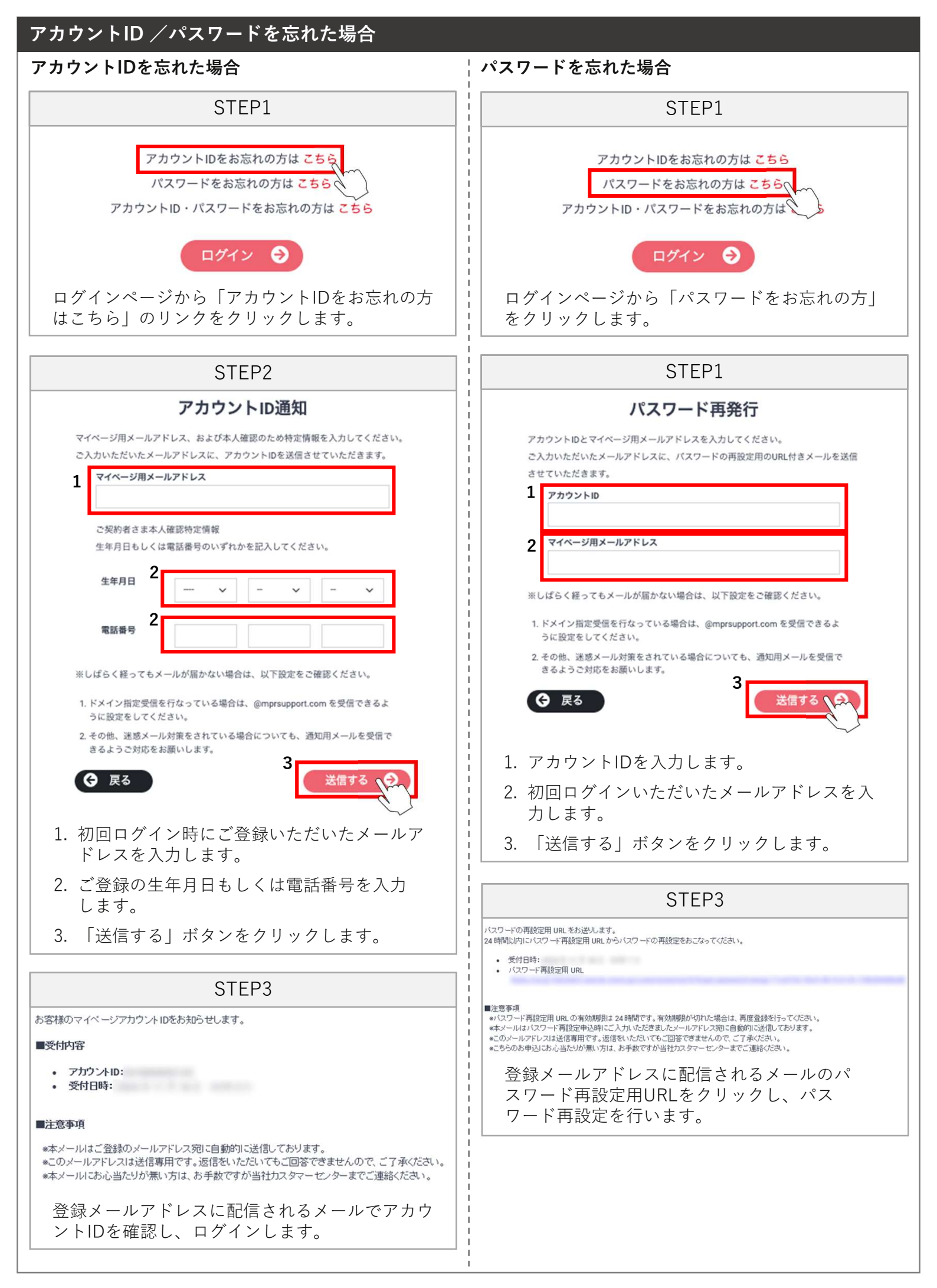

## アカウントID /パスワードを忘れた場合

#### アカウントID・パスワードのどちらも忘れた場合

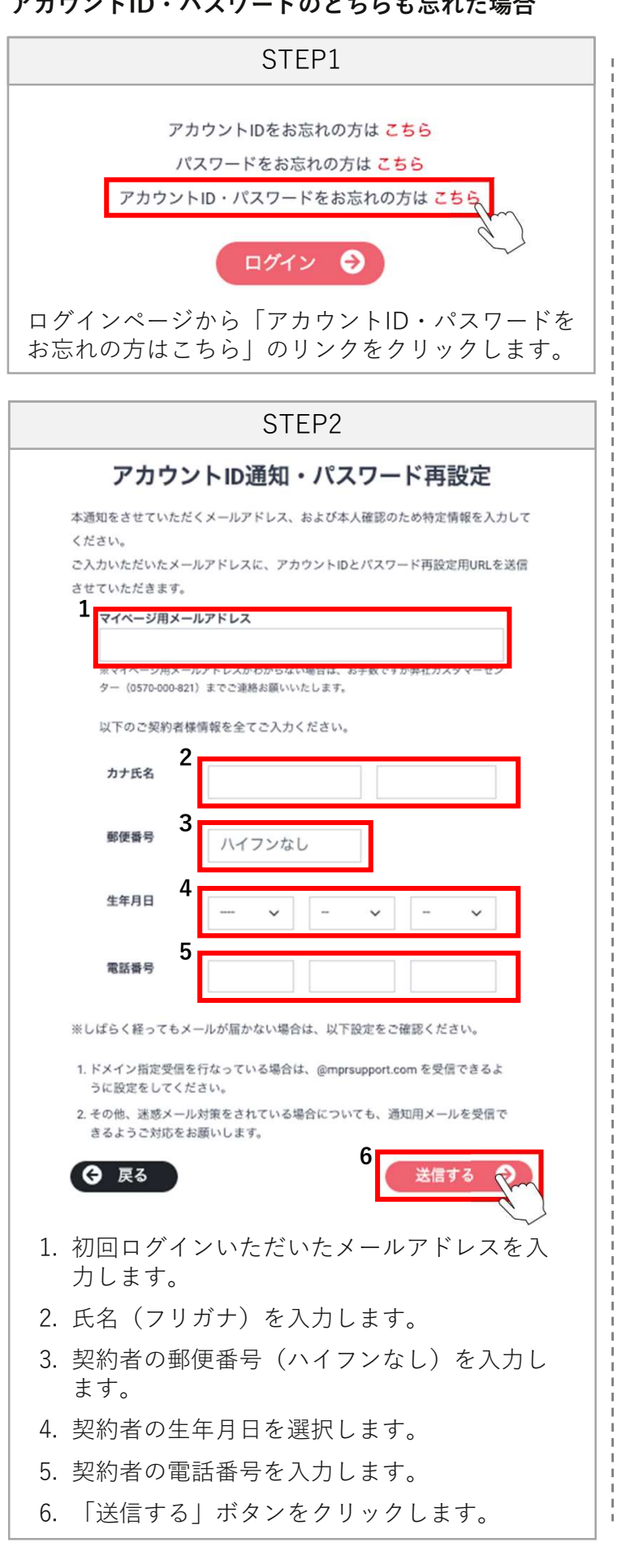

(注1)万が一ご契約通知を紛失された場合は、丸紅新電力カスタマーセンター(0570-000-821)もしくは、 丸紅新電力WEBサイトのお問い合わせページからお問い合わせください。

STEP3

\*このメールアドレスは送信専用です。返信をいただいてもご回答できませんので、ご了承ください。 \*本メールにお心当たりが無い方は、お手数ですが当社カスタマーセンターまでご連絡ください。

■パスワード再設定用 URLの有効期限は 24時間です。有効期限が切れた場合は、再度登録を行ってください。 ※本メールはバスワード再設定申込時にご入力いただきましたメールアドレス宛に自動的に送信しております。

1. 登録メールアドレスに配信されるメールでア

2. 登録メールアドレスに配信されるメールのパ スワード再設定用URLをクリックし、パス

\*このメールアドレスは送信専用です。返信をいただいてもご回答できませんので、ご了承ください。 \*こちらのお申込にお心当たりが無い方は、お手数ですが当社カスタマーセンターまでご連絡ください。

1

■受付内容

■注意事項

2

.

■注意事項

• 受付日時:

受付日時:

お客様のマイページアカウントIDをお知らせします。

\*本メールはご登録のメールアドレス宛に自動的に送信しております。

24 時間以内にバスワード再設定用 URL からバスワードの再設定をおこなってください。

カウントIDを確認する。

ワード再設定を行います。

アカウントID:

パスワードの再設定用 URL をお送りします。

バスワード再設定用 URL